## Partage de fichiers ou d'applications

- Créer une adresse email qui sera dédiée aux échanges avec Dropbox
- Créer une boîte sur Dropbox https://www.dropbox.com/register
- Dans votre ordinateur vous avez créé un dossier partagé « Dropbox »
- Une icône de raccourcis a été ajoutée à côté de l'horloge en bas à droite de votre écran. Avec un clic droit dessus, vous avez accès directement soit à votre répertoire dropbox local, soit à celui en ligne. Les deux sont synchronisés. Tout fichier ajouté en local se retrouve en ligne.
- Activer le dossier « Public » ici : <u>https://www.dropbox.com/enable\_public\_folder</u>
- Le dossier Public vous permet de partager facilement des fichiers à partir de votre Dropbox. Tout fichier placé dans ce dossier est doté de son propre lien Internet pour vous permettre de le partager, même avec ceux qui n'utilisent pas Dropbox !

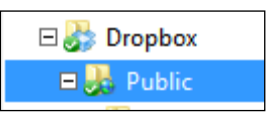

Par exemple ce lien: <u>https://dl.dropboxusercontent.com/u/262781961/html5/sytemes\_corps\_humain.html</u>

(Que l'on peut bien sûr renommer systèmes du corps humain)

Pour y arriver :

le lien Dropbox:

- Étape 1 : faites glisser ou copier-coller un fichier dans le dossier « Public ».
- Étape 2 : avec un clic droit sur le fichier à partager, sélectionnez **Copier le lien public**.

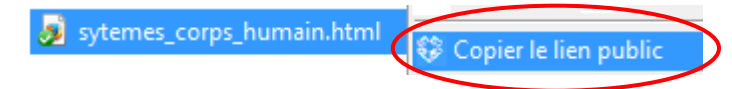

Ici, c'est un fichier unique en html5 (swf converti avec Google Swiffy), mais ce peut être un document texte ou tableur, un dessin, ...

Mais le lien peut aussi pointer vers le fichier index.html d'un site ou d'une appli web comme cidessous avec un exercice du primaire :

Voici le répertoire 🐉 puzzle\_poule collé dans Public et qui une fois ouvert donne ceci pour en copier

| images<br>Dossier de fichiers                               | c2runtime.js<br>Fichier de script JScript<br>167 Ko |                                                                                                    |
|-------------------------------------------------------------|-----------------------------------------------------|----------------------------------------------------------------------------------------------------|
| icon-16.png<br>Fichier PNG<br>1,01 Ko                       | icon-32.png<br>Fichier PNG<br>2,89 Ko               |                                                                                                    |
| icon-114.png<br>Fichier PNG<br>24,6 Ko                      | icon-128.png<br>Fichier PNG<br>32,5 Ko              | Ouvrir<br>Prendre possession<br>7-Zip<br>2 Edit with Notepad++<br>Copier le lien public<br>Afficher sur Dropbox.c |
| icon-256.png<br>Fichier PNG<br>96,0 Ko                      | index.html<br>Firefox HTML Document<br>4,20 Ko      |                                                                                                    |
| jquery-2.0.0.min.js<br>Fichier de script JScript<br>81,1 Ko | Ioading-logo.png<br>Fichier PNG<br>9,15 Ko          | Afficher les versions pr                                                                                          |
| offline.appcache<br>Fichier APPCACHE<br>447 octets          |                                                     |                                                                                                    |

- Ce lien peut être collé où vous le souhaitez pour le communiquer: email, blogs, fichier texte (ex. un protocole, le travail du jour), etc.
- Votre fichier est dès lors partagé et près à être lancé par vos élèves, directement dans leur iPad.
- Une idée serait de créer une adresse mail et une Dropbox par classe ou par niveau et d'ajouter un raccourcis dans le bandeau du bas des icônes de l'iPad, pour un accès direct.